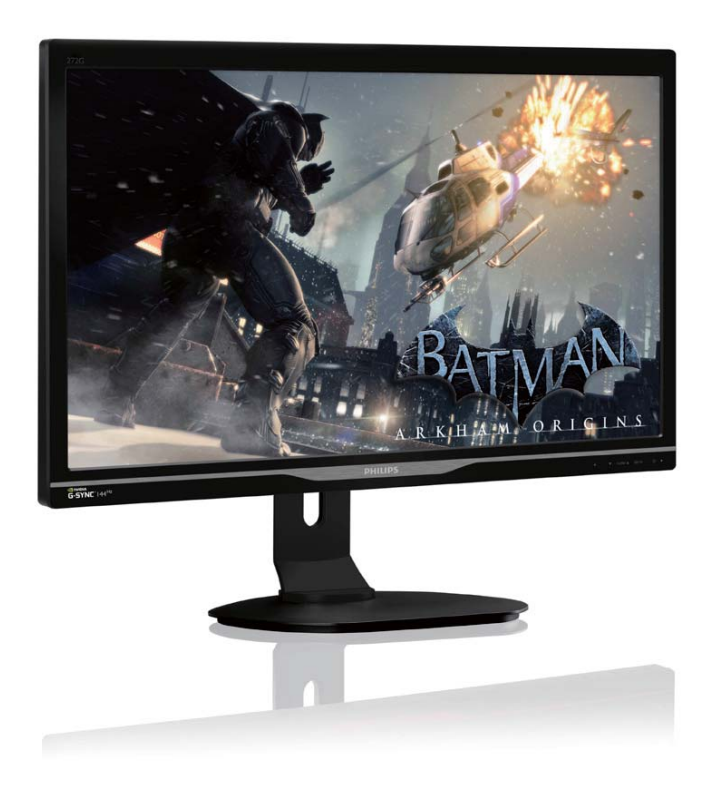

# www.philips.com/welcomeJA ユーザーマニュアル1顧客ケアと保証20トラブルシューティング&FAQ26

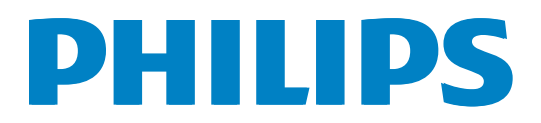

# 目次

| 1. | 重要1                                    |        |
|----|----------------------------------------|--------|
|    | 1.1 安全のための注意事項とメンテナ                    |        |
|    | 1.2 表記の説明                              | )      |
|    | 1.3 製品と梱包材料の廃棄                         | )      |
| 2. | モニタをセットアップする4                          | ┝      |
|    | 2.1 取り付け                               | 1      |
|    | 2.2 モニタを操作する5<br>2.3 VESA取り付け田にベースアセンブ | )      |
|    | リの取りはずし                                | 3      |
|    | 2.4 滑らかな高速ゲーミングを実現す                    |        |
|    | る NVIDIA ™ G-SYNC ™8                   | 5      |
| 3. | 技術仕様9                                  | )      |
|    | 3.1 解像度とプリセットモード11                     |        |
| 4  | 雷源管理 12                                | ,      |
|    |                                        |        |
| 5. | 規制情報13                                 | }      |
|    |                                        |        |
| 6. | 顧客ケアと保証                                | )      |
|    | 6.1 Philipsのノフットバネルモニタ画素<br>欠陥ポリシー 20  | )      |
|    | 6.2 顧客ケアと保証                            | )<br>- |
|    |                                        |        |
| _  |                                        |        |

| 7.1 | トラブルシューティング | 26 |
|-----|-------------|----|
| 7.2 | 一般FAQ       | 27 |

# 1. 重要

この電子ユーザーズガイドは、Philips モニ タを使用するユーザーを対象にしていま す。モニタを使用する前に、本ユーザー マニュアルをよくお読みください。モニ タの操作に関する重要な情報と注意が記 載されています。

Philips 保証は、その操作指示に従い製品を 使用目的に沿って適切に取り扱い、購入 日、販売店名および製品のモデルと製造 番号が記載されたオリジナルインボイス または現金領収書を提示した場合に適用 されます。

# 1.1 安全のための注意事項とメンテ ナンス

#### 

本書で指定していない制御、調整または手順を使用すると、感電、電気的障害、機械的 災害につながる可能性があります。 コンピュータのモニタを接続し使用している ときは、これらの指示を読んで従ってください。

#### 操作

- モニターを直射日光やきわめて明るい 光にさらしたりせず、他の熱源から離れ た位置に設置してください。これらの 環境に長時間さらされると、モニタが変 色したり損傷する結果を招きます。
- 通気口に落下する可能性のある物体を 取り除き、モニタの電子機器の適切な冷 却を妨げないようにしてください。
- キャビネットの通気口を塞がないでくだ さい。
- モニタの位置を定めているとき、電源プ ラグとコンセントに容易に手が届くこと を確認してください。
- 電源ケーブルやDC電源コードを取り外 すことでモニタの電源をオフにする場 合、6秒待ってから電源ケーブルやDC電 源コードを取り付けて通常操作を行って ください。

- 常に、Philipsが提供する認可された電源 コードを使用してください。電源コー ドが不足している場合、最寄りのサービ スセンターにご連絡ください。(顧客ケ ア消費者情報センターにお問い合わせ ください)
- 操作中、モニタを強い振動や高い衝撃 条件にさらさないでください。
- 操作または輸送中、モニタを強く打ったり落としたりしないでください。

#### メンテナンス

- モニタを損傷の可能性から保護するために、LCDパネルに過剰な圧力をかけないでください。モニタを動かしているとき、フレームをつかんで持ち上げます。LCDパネルに手や指を置いてモニタを持ち上げないでください。
- 長時間使用する予定がない場合、モニタのプラグを抜いてください。
- わずかに湿らせた布で洗浄する必要がある場合、モニタのプラグを抜いてください。電源をオフにしているとき、画面を乾いた布で拭くことができます。ただし、アルコール、アンモニアベースの液体などの有機溶剤を使用してモニタを洗浄することは絶対におやめください。
- 感電や装置の永久的な損傷の原因となるため、モニタを埃、雨、水、湿気の多い環境にさらさないでください。
- モニタが濡れたら、できるだけ速やかに 乾いた布で拭いてください。
- モニタに異物や水が入ったら、直ちに電源をオフにし、電源コードを抜いてください。それから、異物や水を取り除き、メンテナンスセンターに送ってください。
- 熱、直射日光、極端な低温にさらされる 場所でモニタを保管したり、使用したり しないでください。
- モニタの最高のパフォーマンスを維持し 長く使用するために、次の温度および湿 度範囲に入る場所でモニタを使用してく ださい。
  - 温度: 0~40°C
  - 湿度: 20~80% RH

 重要: モニタの前を離れるときは、常に スクリーンセーバーをオンにしてください。モニタが変化しない静止コンテン ツを表示している場合、常に定期的にス クリーンリフレッシュアプリケーション を起動してください。長時間静止画像 を連続して表示すると、画面の「焼き付 き」、または「後イメージ」または「ゴー スト像」の原因となります。

「焼き付き」、「後イメージ」、「ゴースト 像」はLCDパネル技術のよく知られた 現象です。ほとんどの場合、電源をオ フにすると「焼き付き」、「後イメージ」、 「ゴースト像」は時間とともに徐々に消 えます。

#### 

スクリーンセーバーや定期的スクリーンリフ レッシュアプリケーションをアクティブにし ないと、「焼き付き」、「後イメージ」、「ゴース ト像」症状はひどくなり、消えることも修理す ることもできなくなります。上で触れた損傷 は保証には含まれません。

#### 修理

- ケースカバーは専門の修理要員しか開 けることができません。
- 修理または統合でマニュアルが必要な場合、最寄りのサービスセンターにお問い合わせください。(「消費者情報センター」の章を参照してください)
- 輸送情報については、「技術仕様」を参照してください。
- ・ 直射日光下の車/トランクにモニタを放置 しないでください。

#### **e** 注

モニタが正常に作動しない場合、または本 書に記載された操作指示に従っているとき に手続き方法が分からない場合、修理スタッ フにお問い合わせください。

# 1.2 表記の説明

次のサブセクションでは、本書で使用す る表記法について説明します。

#### 注、注意、警告

本書を通して、テキストのブロックkには アイコンが付き、太字またはイタリック 体で印刷されています。 これらのブロッ クには注、注意、警告が含まれます。 次 のように使用されます。

## 🖨 注

このアイコンは重要な情報とヒントを示し、 コンピュータシステムをもっと有効に活用す る助けとなるものです。

#### 1 注意

このアイコンは、ハードウェアの損傷の可能 性またはデータの損失を避ける方法に関す る情報を示します。

#### 

このアイコンは負傷する可能性を示し、その 問題を避ける方法を示します。 警告には代わりの形式で表示され、アイコン が付かない場合もあります。このような場合、 警告を具体的に提示することが関連する規 制当局から義務づけられています。

# 1.3 製品と梱包材料の廃棄

## 廃電気電子機器 -WEEE

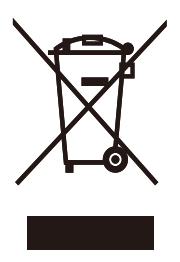

This marking on the product or on its packaging illustrates that, under European Directive 2012/19/EU governing used electrical and electronic appliances, this product may not be disposed of with normal household waste. You are responsible for disposal of this equipment through a designated waste electrical and electronic equipment collection. To determine the locations for dropping off such waste electrical and electronic, contact your local government office, the waste disposal organization that serves your household or the store at which you purchased the product.

Your new monitor contains materials that can be recycled and reused. Specialized companies can recycle your product to increase the amount of reusable materials and to minimize the amount to be disposed of.

All redundant packing material has been omitted. We have done our utmost to make the packaging easily separable into mono materials.

Please find out about the local regulations on how to dispose of your old monitor and packing from your sales representative.

# Taking back/Recycling Information for Customers

Philips establishes technically and economically viable objectives to optimize the environmental performance of the organization's product, service and activities. From the planning, design and production stages, Philips emphasizes the important of making products that can easily be recycled. At Philips, end-of-life management primarily entails participation in national take-back initiatives and recycling programs whenever possible, preferably in cooperation with competitors, which recycle all materials (products and related packaging material) in accordance with all Environmental Laws and taking back program with the contractor company.

Your display is manufactured with high quality materials and components which can be recycled and reused.

To learn more about our recycling program please visit

http://www.philips.com/sites/philipsglobal/ about/sustainability/ourenvironment/ productrecyclingservices.page

# 2. モニタをセットアップする

# 2.1 取り付け

# 1 パッケージに含まれるもの

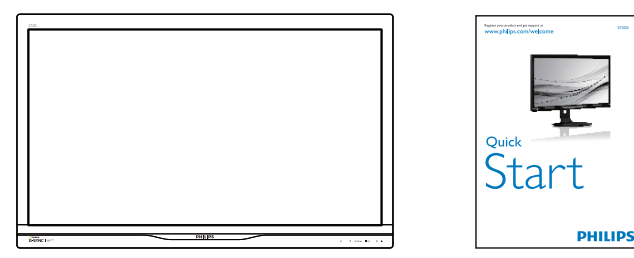

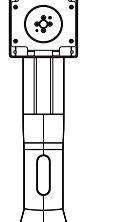

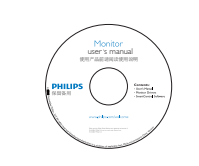

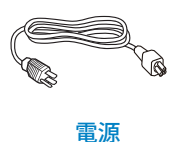

しSB ケーブル

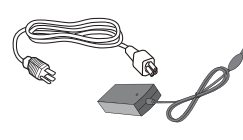

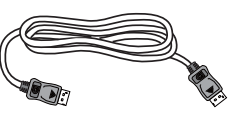

AC/DC アダプタ

DP ケーブル

# **e** 注

次の AC/DC アダプタモデルのみを使用して ください: Philips ADPC20120、TPV120-REBN2

# **e** 注

販売する国・地域により付属されるケーブル が異なることがございます。ケーブル付属は 別紙のケーブル付属リストをご参照ください。

- 2 ベーススタンドの取り付け
- 1. モニタ面を下にして、滑らかな面に置き ます。画面にひっかき傷が付いたり損傷 したりしないように注意してください。

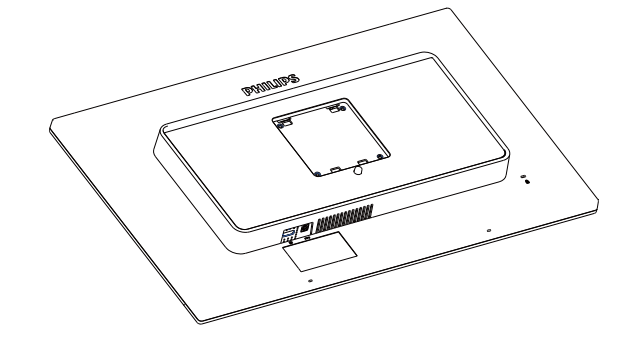

- 2. 両手でスタンドを持ちます。
  - (1) VESA マウント部の掛け金がロック されるまでゆっくりとスタンドを 取り付けます。
  - (2) ベースをスタンドにそっと取り付けます。
  - (3) 指を使ってベース下部にあるねじ を締め付け、ベースをスタンドに しっかり固定します。

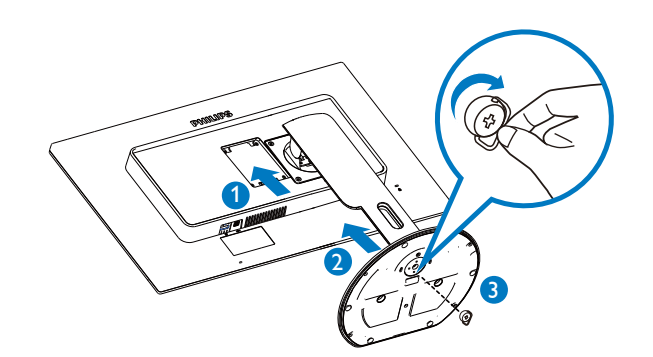

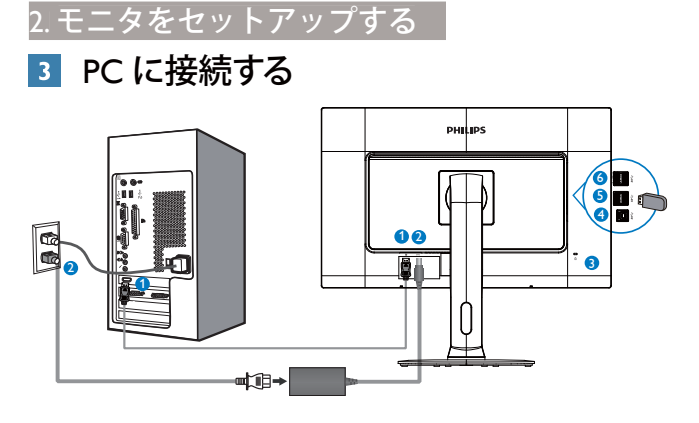

- DisplayPort (ディスプレイポート)
- 2 DC 電源入力
- 3 Kensington 盗難防止ロック
- ④ USB アップストリーム
- 5 USB ダウンストリーム
- 6 USB 高速充電器

## PC に接続する

- 1. 電源コードをモニタ背面にしっかり接続 します。
- 2. コンピュータの電源をオフにして、電源 ケーブルを抜きます。
- 3. モニタに信号ケーブルを、コンピュータ 背面のビデオコネクタに接続します。
- 4. コンピュータとモニタの電源コードを近 くのコンセントに差し込みます。
- 5. コンピュータとモニタの電源をオンにし ます。モニタに画像が表示されたら、取 り付けは完了です。

- 2.2 モニタを操作する
- 1 製品を正面から見たところ

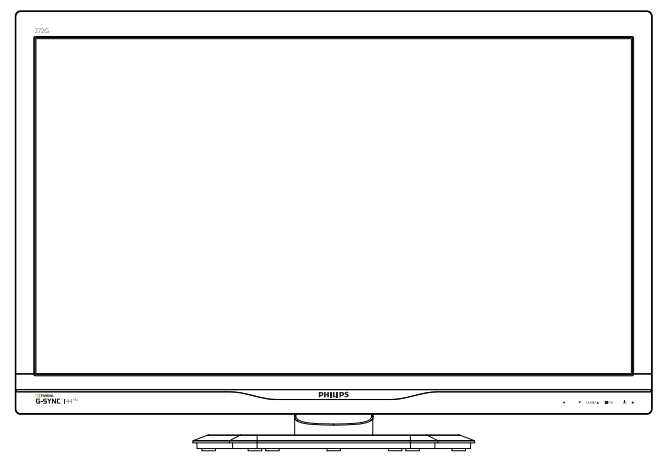

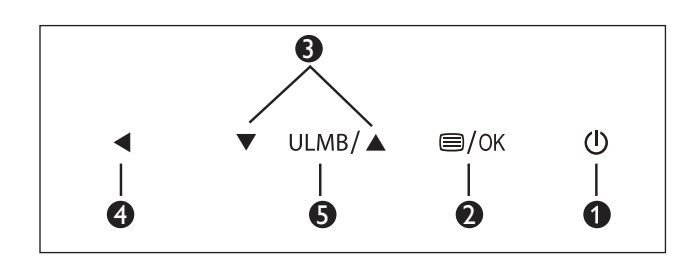

| 0 | ſ    | モニタのスイッチの ON と<br>OFF を切り替えます。 |
|---|------|--------------------------------|
| 2 | ⊜/OK | OSD メニューにアクセスしま<br>す。          |
| 3 |      | OSD メニューを調整します。                |
| 4 | ◀    | 前の OSD レベルに戻ります。               |
| 6 | ULMB | 超低速モーションブラー                    |

🖨 注

ULMB は 85Hz、100Hz、および 120Hz でのみ 使用できます。

# 2 オンスクリーンディスプレイの説明

#### オンスクリーンディスプレイ (OSD) とは何で すか?

オンスクリーンディスプレイ (OSD) はす べての Philips LCD モニタに装備されてい ます。これにより、エンドユーザーはオ ンスクリーンの指示ウィンドウを通して 直接画面パフォーマンスを調整したりモ ニタの機能を選択したりできます。 分か りやすいオンスクリーンディスプレイイ ンターフェースは、以下のように示され ます。

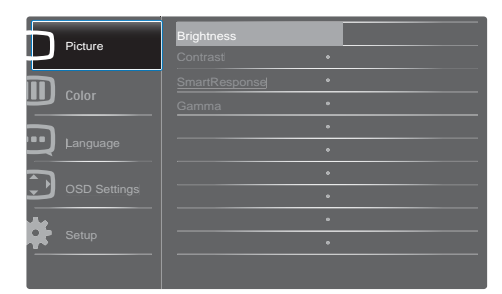

コントロールキーの基本および簡単な指示

上に示した OSD で、モニタの前面ベゼル の▼▲ボタンを押してカーソルを動かし たり、OK ボタンを押して選択または変更 を確認できます。

OSD メニュー

以下は、オンスクリーンディスプレイの 構造の概観です。 後でさまざまな調整を 行いたいときに、これを参照として使用 できます。

| Main menu      | Sub menu                                                                              |                                                                                                    |
|----------------|---------------------------------------------------------------------------------------|----------------------------------------------------------------------------------------------------|
| Picture        | Brightness orNVDIA<br>Lightboost™(3D mo                                               | ® 0~100 or OFF~MAX(3D mode)<br>de)                                                                                                 |
|                | Contrast                                                                              | 0~100                                                                                                    |
|                | SmartResponse                                                                         | — Off, Fast, Faster, Fastest                                                                                                    |
|                | Gamma                                                                                 | 1.8, 2.0, 2.2, 2.4, 2.6                                                                                                    |
| — Color        | Color Temperature                                                                     | — 5000К, 6500К, 7500К,<br>8200К, 9300К,11500К                                                                                      |
|                | User Define                                                                           | Red: 0~100                                                                                                    |
|                | Oser Deline                                                                           | Green: 0~100                                                                                                    |
|                |                                                                                       | Blue: 0~100                                                                                                    |
| — Language     | — English, Deutsch, E<br>Maryar, Nederlands<br>Polski, Русский, Sv<br>Українська, 简体中 | spañol, Ελληνική, Français, Italiano,<br>s, Português, Português do Brazil,<br>enska, Suomi, Türkçe, Čeština,<br>文, 繁體中文, 日本語, 한국어 |
| — OSD Settings | Horizontal                                                                            | 0~100                                                                                                    |
|                |                                                                                       | 0~100                                                                                                    |
|                |                                                                                       | — Off, 1, 2, 3, 4                                                                                                    |
|                | OSD Time Out                                                                          | — 5s, 10s, 20s, 30s, 60s                                                                                                    |
| Setup          |                                                                                       |                                                                                                    |
| Setup          | LILMR Pulso Width                                                                     |                                                                                                    |
|                |                                                                                       |                                                                                                    |
|                | — Reset                                                                               | — Yes, No                                                                                                    |
|                | Information                                                                           |                                                                                                    |

# 3 物理的機能

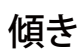

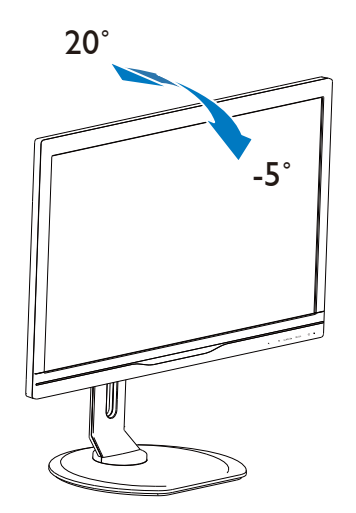

スイベル

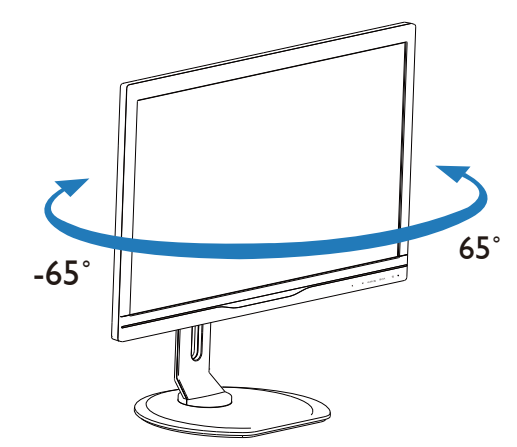

高さ調節

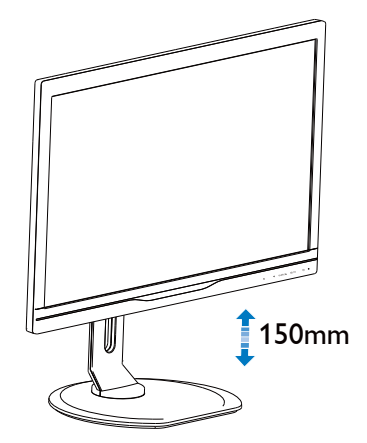

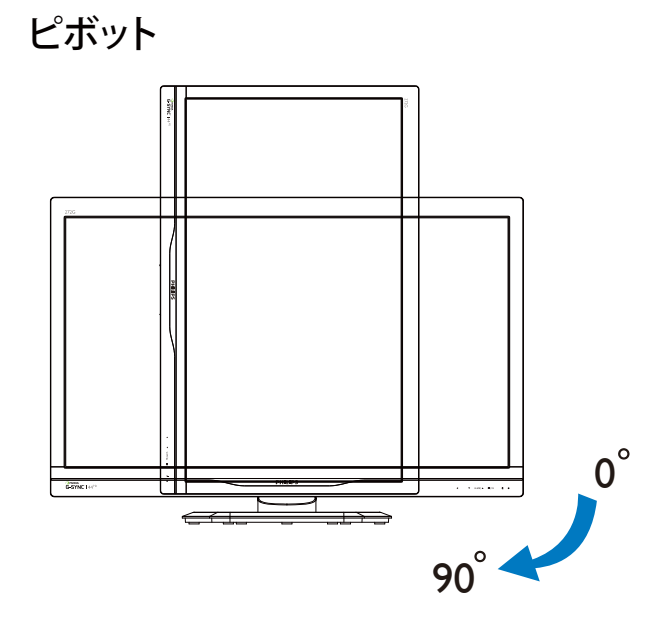

# 2.3 VESA取り付け用にベースアセン ブリの取りはずし

破損や負傷を防ぐため、モニタベースの 取り外しを始める前に下記の指示に従っ てください。

1. モニタ面を下にして、滑らかな面に置き ます。 画面にひっかき傷が付いたり損傷 したりしないように注意してください。

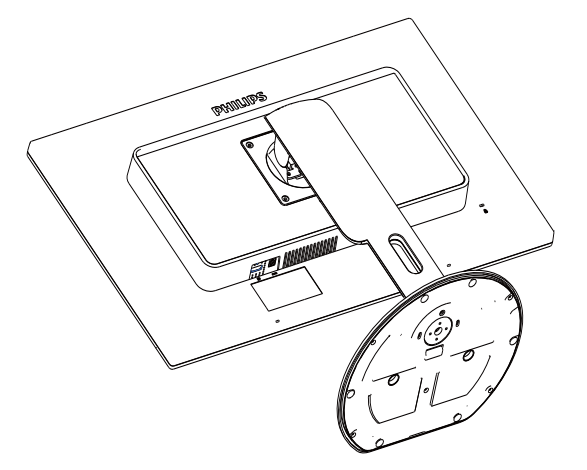

 リリースボタンを押したまま、ベースを 傾けて、スライドしてはずします。

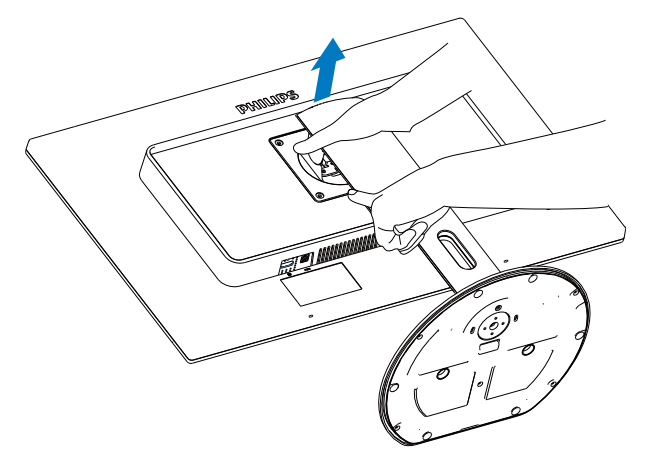

● 注 このモニタは 100mm × 100mm のマウントイ ンターフェースを使用することができます。

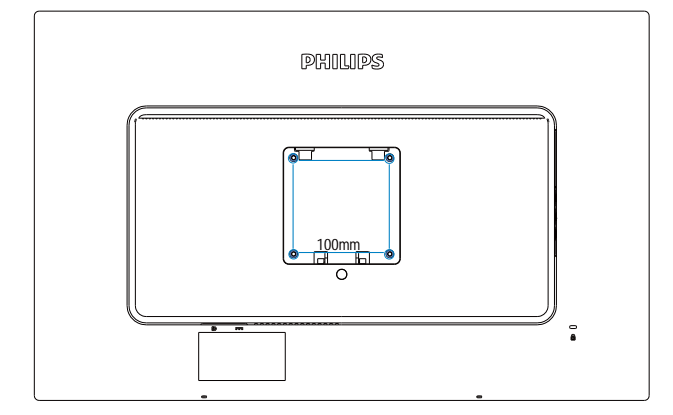

# 2.4 滑らかな高速ゲーミングを実現 する NVIDIA™ G-SYNC™

## 1 これは何ですか?

NVIDIA G-SYNC はいまだかつてない滑 らかな高速ゲーミング体験を提供する革 新的な新しいディスプレイテクノロジー です。G-SYNC は、GeForce GTX 搭載 PC の GPU とディスプレイリフレッシュレー トを同期することで革新的なパフォーマ ンスを実現し、画面のティアリングを解 消、表示のスタッターと入力ラグを最小 限に抑えます。その結果、シーンは瞬時 に表示され、オブジェクトはよりシャー プに、またゲームプレイは極めて滑らか になるため、驚異的な視覚体験と本格的 な競争力を実現します。

# 2 グラフィックカードの推奨要件

- NVIDIA GeForce 650 Ti Boost VGA カー ド以上のグラフィックカード
- グラフィックカードドライババージョン:NVIDIA 公式 Web サイト (http://www.nvidia.com/content/global/ global.php)を適宜確認し、常に最新のド ライバをダウンロードするようにしてく ださい。

# 3. 技術仕様

| 画像 / ディスプレイ   |                                      |
|---------------|--------------------------------------|
| モニタパネルの種類     | TN LCD                               |
| バックライト        | LED                                  |
| パネルサイズ        | 27" 幅 (68.6cm)                       |
| 縦横比           | 16:9                                 |
| 画素ピッチ         | 0.31 × 0.31 mm                       |
| 輝度            | 300 cd/m <sup>2</sup>                |
| コントラスト比(標準)   | 1000:1                               |
| 応答時間 (標準)     | 5 ミリ秒                                |
| SmartResponse | 1ミリ秒                                 |
| 最適解像度         | 1920 × 1080 @ 144Hz                  |
| 表示角度          | 170° (H) / 160° (V) @ C/R > 10       |
| 表示色           | 1670万                                |
| 垂直リフレッシュレート   | 30Hz - 150Hz                         |
| 水平周波数         | 30kHz - 160kHz                       |
| sRGB          | あり                                   |
| 3D 要件         | NVIDIA 3D Vision キットが必要です(付属していません)。 |
| 接続性           |                                      |
| 信号入力          | USB 3.0 x4(高速充電器 x1 付属)、ディスプレイポート    |
| 入力信号          | セパレート同期、緑で同期                         |

便宜 ユーザーの便宜 英語、フランス語、ドイツ語、スペイン語、イタリア語、 ロシア語、簡体字中国語、ポルトガル語、トルコ語、オ ランダ語、スウェーデン語、フィンランド語、ポーラン OSD 言語 ド語、チェコ語、韓国語、日本語、ハンガリー語、ウク ライナ語、ブラジルポルトガル語、ギリシャ語、繁体字 中国語 その他の便宜 Kensington ロック プラグアンドプレイ互換性 DDC/CI、sRGB、Windows 7/Windows 8 スタンド 傾き -5° / +20° スイベル -65/+65 高さ調節 150 mm ピボット 90度 雷源 オンモード 36W(標準)、59.6W(最大) スリープ(標準) 0.5W(モニタからの入力信号なしを検出してから12分後) オフ ( 標準 ) 0.5W(電源をオフにしてから12分後)

| 製品 (スタンド付き) | $639 \times 580 \times 242 \text{ mm}$              |
|-------------|-----------------------------------------------------|
| (幅×高さ×奥行き)  |                                                     |
| 製品(スタンドなし)  | $639 \times 405 \times 64 \text{ mm}$               |
| (幅×高さ×奥行き)  |                                                     |
| 重量          |                                                     |
| 製品 (スタンド付き) | 7.8 kg                                              |
| 製品(スタンドなし)  | 5.0 kg                                              |
| 製品 ( 梱包付き ) | 11.3 kg                                             |
| 操作条件        |                                                     |
| 温度範囲(操作時)   | $0^{\circ}C \sim 40^{\circ}C$                       |
| 温度範囲(非操作時)  | $-20^{\circ}\text{C} \sim 60^{\circ}\text{C}$       |
| 相対湿度        | 20% ~ 80%                                           |
| MTBF        | 30,000 時間                                           |
| 環境          |                                                     |
| ROHS        | あり                                                  |
| 梱包          | 100% リサイクル可能                                        |
| 特定物質        | 100% PVC BFR を含まない筐体                                |
| 準拠と基準       |                                                     |
| EPEAT       | シルバー (www.epeat.net)                                |
| 相生师习可       | CE Mark, FCC Class B, CU-EAC, SEMKO, ETL, GS, ERGO, |
| 入式 ゆごゆび ビゴ  | UKraine, BSMI, C-TICK                               |
| キャビネット      |                                                     |
| 色           | ブラック                                                |
| 仕上げ         | テクスチャ                                               |

# **e** 注

3.技術仕様

- 1. EPEAT ゴールドまたはシルバーは、Philips が製品を登録している場合のみ有効です。 お 住まいの国の登録状況については、<u>www.epeat.net</u> にアクセスしてください。
- 2. このデータは事前の通知なしに変更することがあります。 パンフレットの最新バージョンをダウンロードするには、<u>www.philips.com/support</u> にアクセスしてください。

# 3.1 解像度とプリセットモード

最適解像度: 1920 × 1080@144Hz

| 水平周波数<br>(kHz) | 解像度       | 垂直周波数<br>(Hz) |
|----------------|-----------|---------------|
| 67.5           | 1920×1080 | 60            |
| 95.43          | 1920×1080 | 84.90         |
| 113.22         | 1920×1080 | 99.93         |
| 137.26         | 1920×1080 | 119.98        |
| 158.11         | 1920×1080 | 144.00        |

#### € 注

- 1. 次の点を確認してください:PC OS が Windows7 以上であること。グラフィックカード が Nvidia Geforce GTX650Ti BOOST CPU 以上であり、最新のドライバで更新されている こと。
- 2. G-Sync モード、ULMB モード、および 3D Vision モードはそれぞれ同時に独立していま す。いずれかのモードが有効になると、その他の 2 つのモードは無効にする必要があり ます。
- 3. ULMB は 85Hz、100Hz、および 120Hz でのみ、3D Vision は 100Hz および 120Hz での み、それぞれ使用できます。

# 4. 電源管理

PC に VESA DPM 準拠のディスプレイカー ドを取り付けているか、またはソフトウ ェアをインストールしている場合、モニ タは使用していないときにその消費電力 を自動的に抑えることができます。キー ボード、マウスまたはその他の入力デバ イスからの入力が検出されると、モニタ は自動的に「呼び起こされます」。次の 表には、この自動省電力機能の電力消費 と信号が示されています。

| 電源管理の定義     |                |          |          |                           |       |  |  |
|-------------|----------------|----------|----------|---------------------------|-------|--|--|
| VESA<br>モード | Video<br>(ビデオ) | 水平<br>同期 | 垂直<br>同期 | 使用電力                      | LED 色 |  |  |
| アクティ<br>ブ   | オン             | あり       | あり       | 36W( 標準 )、<br>59.6W( 最大 ) | 白     |  |  |
| スイッチ<br>オフ  | オフ             | -        | -        | 0.5 W (標準)                | オフ    |  |  |

次のセットアップは、このモニタの消費 電力を測定するために使用されます。

- ネーティブ解像度: 1920 × 1080
- コントラスト: 50%
- 輝度: 300 nits
- 色温度 6500k(完全な白パターンの場合)

# € 注

このデータは事前の通知なしに変更することがあります。

# 5. 規制情報

#### Lead-free Product

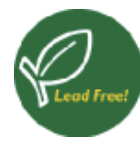

Lead free display promotes environmentally sound recovery and disposal of waste from electrical and electronic equipment. Toxic

substances like Lead has been eliminated and compliance with European community's stringent RoHs directive mandating restrictions on hazardous substances in electrical and electronic equipment have been adhered to in order to make Philips monitors safe to use throughout its life cycle.

## Congratulations!

This product is designed for both you and the planet!

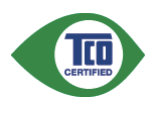

TCO Development works for sustainable IT - manufacture, use and recycling of IT products

reflecting environmental, social and economic responsibility.

TCO Certified is a third party verified program, where every product model is tested by an accredited impartial test laboratory.TCO Certified represents one of the toughest certifications for ICT products worldwide.

#### Some of the Usability features of TCO Certified Displays:

- Visual Ergonomics for image quality is tested to ensure top performance and reduce sight and strain problems.
   Important parameters are Resolution,
   Luminance, Contrast, Reflection and Colour characteristics
- Products are tested according to rigorous safety standards at impartial laboratories
- Electric and magnetic fields emissions as low as normal household background levels
- Workload ergonomics to ensure a good physical environment

#### Some of the Environmental features of TCO

#### Certified Displays:

- Production facilities have an Environmental Management System (EMAS or ISO 14001)
- Low energy consumption to minimize climate impact
- Restrictions on Chlorinated and Brominated flame retardants, plasticizers, plastics and heavy metals such as cadmium, mercury and lead (RoHS compliance)
- Both product and product packaging is prepared for recycling
- The brand owner offers take-back options

#### Corporate Social Responsibility

• The brand owner demonstrates the product is manufactured under working practices that promote good labour relations and working conditions.

The Criteria Document can be downloaded from our web site. The criteria included in this label have been developed by TCO Development in co-operation with scientists, experts, users as well as manufacturers all over the world. Since the end of the 1980s TCO has been involved in influencing the development of IT equipment in a more user and environmentally friendly direction. Our ICT product labeling system began in 1992 and is now requested by users and ICT-manufacturers all over the world.

For displays with glossy bezels, the user should consider the placement of the display as the bezel may cause disturbing reflections from surrounding light and bright surfaces.

For more information, please visit: www. tcodevelopment.com

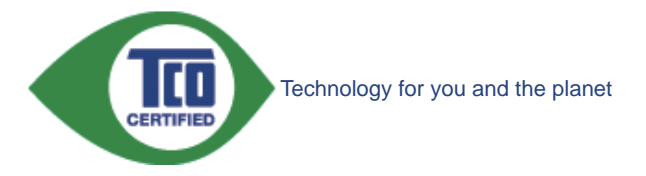

(Only for selective models)

User define mode is used for TCO Certified compliance.

#### 5. 規制情報

#### EPEAT

(www.epeat.net)

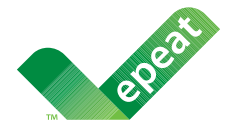

The EPEAT (Electronic Product Environmental Assessment Tool) program evaluates computer

desktops, laptops, and monitors based on 51 environmental criteria developed through an extensive stakeholder consensus process supported by US EPA.

EPEAT system helps purchasers in the public and private sectors evaluate, compare and select desktop computers, notebooks and monitors based on their environmental attributes. EPEAT also provides a clear and consistent set of performance criteria for the design of products, and provides an opportunity for manufacturers to secure market recognition for efforts to reduce the environmental impact of its products.

## Benefits of EPEAT

Reduce use of primary materials Reduce use of toxic materials

Avoid the disposal of hazardous waste EPEAT'S requirement that all registered products meet ENERGY STAR's energy efficiency specifications, means that these products will consume less energy throughout their life.

# CE Declaration of Conformity

This product is in conformity with the following standards

- EN60950-1:2006+A11:2009+A1: 2010+A12:2011+A2:2013 (Safety requirement of Information Technology Equipment).
- EN55022:2010(Radio Disturbance requirement of Information Technology Equipment).
- EN55024:2010 (Immunity requirement of Information Technology Equipment).
- EN61000-3-2:2006+A1:2009+A2:2009 (Limits for Harmonic Current Emission).
- EN61000-3-3:2008 (Limitation of Voltage Fluctuation and Flicker) following provisions of directives applicable.
- EN50581:2012 (Technical documentation for the assessment of electrical and electronic products with respect to the restriction of hazardous substances).
- EN50564:2011 (Electrical and electronic household and office equipment — Measurement of low power consumption).
- 2006/95/EC (Low Voltage Directive).
- 2004/108/EC (EMC Directive).
- 2009/125/EC (ErP Directive, EC No. 1275/2008 Implementing Directive for Standby and Off mode power consumption)
- 2011/65/EU (RoHS Directive)

And is produced by a manufacturing organization on ISO9000 level.

- ISO9241-307:2008 (Ergonomic requirement, Analysis and compliance test methods for electronic visual displays).
- GS EK1-2000:2013 (GS mark requirement).
- prEN50279:1998 (Low Frequency Electric and Magnetic fields for Visual Display).
- MPR-II (MPR:1990:8/1990:10 Low Frequency Electric and Magnetic fields).

#### 5.規制情報

 TCO CERTIFIED (Requirement for Environment Labeling of Ergonomics, Energy, Ecology and Emission, TCO: Swedish Confederation of Professional Employees) for TCO versions.

#### **Energy Star Declaration**

(www.energystar.gov)

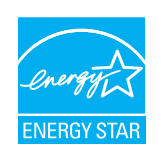

As an ENERGY STAR<sup>®</sup> Partner, we have determined that this product meets the ENERGY STAR<sup>®</sup> guidelines for energy efficiency.

# Note

We recommend you switch off the monitor when it is not in use for a long time.

#### Federal Communications Commission (FCC) Notice (U.S. Only)

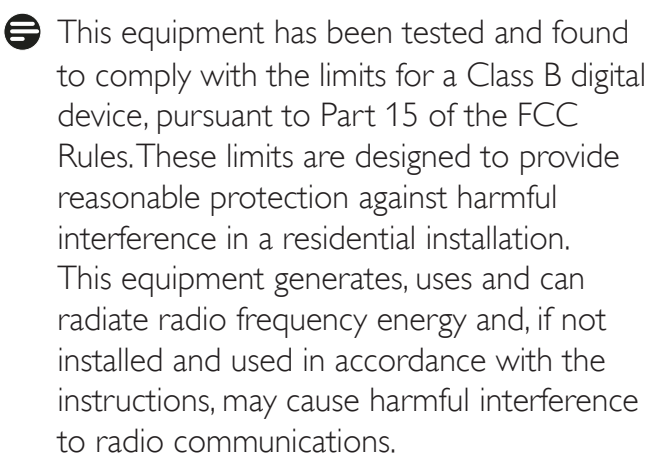

However, there is no guarantee that interference will not occur in a particular installation. If this equipment does cause harmful interference to radio or television reception, which can be determined by turning the equipment off and on, the user is encouraged to try to correct the interference by one or more of the following measures:

- Reorient or relocate the receiving antenna.
- Increase the separation between the equipment and receiver.
- Connect the equipment into an outlet on a circuit different from that to which the receiver is connected.

- Consult the dealer or an experienced radio/TV technician for help.
- Changes or modifications not expressly approved by the party responsible for compliance could void the user's authority to operate the equipment.

Use only RF shielded cable that was supplied with the monitor when connecting this monitor to a computer device.

To prevent damage which may result in fire or shock hazard, do not expose this appliance to rain or excessive moisture.

THIS CLASS B DIGITAL APPARATUS MEETS ALL REQUIREMENTS OF THE CANADIAN INTERFERENCE-CAUSING EQUIPMENT REGULATIONS.

# FCC Declaration of Conformity

Declaration of Conformity for Products Marked with FCC Logo,

## United States Only

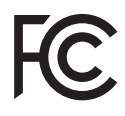

This device complies with Part 15 of the FCC Rules. Operation is subject to the following two conditions: (1) this device may not cause harmful interference, and (2) this device must accept any interference received, including interference that may cause undesired operation.

# Commission Federale de la Communication (FCC Declaration)

Cet équipement a été testé et déclaré conforme auxlimites des appareils numériques de class B,aux termes de l'article 15 Des règles de la FCC. Ces limites sont conçues de façon à fourir une protection raisonnable contre les interférences nuisibles dans le cadre d'une installation résidentielle.

CET appareil produit, utilise et peut émettre des hyperfréquences qui, si l'appareil n'est pas installé et utilisé selon les consignes

#### 5.規制情報

données, peuvent causer des interférences nuisibles aux communications radio. Cependant, rien ne peut garantir l'absence d'interférences dans le cadre d'une installation particulière. Si cet appareil est la cause d'interférences nuisibles pour la réception des signaux de radio ou de télévision, ce qui peut être décelé en fermant l'équipement, puis en le remettant en fonction, l'utilisateur pourrait essayer de corriger la situation en prenant les mesures suivantes:

- Réorienter ou déplacer l'antenne de réception.
- Augmenter la distance entre l'équipement et le récepteur.
- Brancher l'équipement sur un autre circuit que celui utilisé par le récepteur.
- Demander l'aide du marchand ou d'un technicien chevronné en radio/télévision.
- Toutes modifications n'ayant pas reçu l'approbation des services compétents en matière de conformité est susceptible d'interdire à l'utilisateur l'usage du présent équipement.

N'utiliser que des câbles RF armés pour les connections avec des ordinateurs ou périphériques.

CET APPAREIL NUMERIQUE DE LA CLASSE **B** RESPECTE TOUTES LES EXIGENCES DU REGLEMENT SUR LE MATERIEL BROUILLEUR DU CANADA,

## EN 55022 Compliance (Czech Republic Only)

This device belongs to category B devices as described in EN 55022, unless it is specifically stated that it is a Class A device on the specification label. The following applies to devices in Class A of EN 55022 (radius of protection up to 30 meters). The user of the device is obliged to take all steps necessary to remove sources of interference to telecommunication or other devices

Pokud není na typovém štitku počítače uvedeno, že spadá do do třídy A podle EN 55022, spadá automaticky do třídy B podle EN 55022. Pro zařízení zařazená do třídy A (chranné pásmo 30m) podle EN 55022 platí následující. Dojde-li k rušení telekomunikačních nebo jiných zařízení je uživatel povinnen provést taková opatřgní, aby rušení odstranil.

#### Polish Center for Testing and Certification Notice

The equipment should draw power from a socket with an attached protection circuit (a three-prong socket). All equipment that works together (computer, monitor, printer, and so on) should have the same power supply source.

The phasing conductor of the room's electrical installation should have a reserve short-circuit protection device in the form of a fuse with a nominal value no larger than 16 amperes (A).

To completely switch off the equipment, the power supply cable must be removed from the power supply socket, which should be located near the equipment and easily accessible.

A protection mark "B" confirms that the equipment is in compliance with the protection usage requirements of standards PN-93/T-42107 and PN-89/E-06251.

#### Wymagania Polskiego Centrum Badań i Certyfikacji

Urządzenie powinno być zasiłane z gniazda z przyłączonym obwodem ochronnym (gniazdo z kołkiem). Współpracujące ze sobą urządzenia (komputer, monitor, drukarka) powinny być zasiłane z tego samego źródła.

Instalacja elektryczna pomieszczenia powinna zawierać w przewodzie fazowym rezerwową ochrone przed zwarciami, w postaci bezpiecznika o wartości znamionowej nie większej niż 16A (amperów) W celu całkowitego wyłączenia urządzenia z sieci zasilania, należy wyjąć wtyczkę kabla zasilającego z gniazdka, które powinno znajdować się w pobliżu urządzenia i być łatwo dostępne Znak bezpieczeństwa "B" potwierdza zgodność urządzenia z wymaganiami bezpieczeństwa użytkowania zawartymi w PN-93/T-42107 i PN-89/E-06251.

#### Pozostałe instrukcje bezpieczeństwa

- Nie należy używać wtyczek adapterowych lub usuwać kołka obwodu ochronnego z wtyczki. Jeżeli konieczne jest użycie przedłużacza to należy użyć przedłużacza 3-żylowego z prawidłowo połączonym przewodem ochronnym.
- System komputerowy należy zabezpieczyć przed nagłymi, chwilowymi wzrostami lub spad-kami napięcia, używając eliminatora przepięć, urządzenia dopasowującego lub bezzakłoceniowego źródła zasilania.
- Należy upewnić się, aby nic nie leżało na kabłach systemu komputerowego, oraz aby kabłe nie były umieszczone w miejscu, gdzie można byłoby na nie nadeptywać lub potykać się o nie.
- Nie należy rozlewać napojów ani innych płynów na system komputerowy.
- Vite indezy toży wpychać żadnych przedmioty ob otworów systemu komputerowego, gdyż może to spowodować pożar lub porażenie prądem, poprzez zwarcie elementów wewnętrznych. System komputerowy powinien znajdować się z dala od grzejników i źródel ciepla. Ponadto, nie należy blokować otworów wentylacyjnych. Należy unikać kładzenia lużnych papierów pod komputer oraz unieszczania komputera w ciasnym miejscu bez możliwości cyrkulacji powietrza wokół niego.

#### 5.規制情報

#### North Europe (Nordic Countries) Information

Placering/Ventilation

#### VARNING:

FÖRSÄKRA DIG OM ATT HUVUDBRYTARE OCH UTTAG ÄR LÄTÅTKOMLIGA, NÄR DU STÄLLER DIN UTRUSTNING PÅPLATS.

#### Placering/Ventilation

#### ADVARSEL:

SØRG VED PLACERINGEN FOR, AT NETLEDNINGENS STIK OG STIKKONTAKT ER NEMTTILGÆNGELIGE.

Paikka/Ilmankierto

#### VAROITUS:

sijoita laite siten, että verkkojohto Voidaan tarvittaessa helposti Irrottaa pistorasiasta.

#### Plassering/Ventilasjon

#### ADVARSEL:

NÅR DETTE UTSTYRET PLASSERES, MÅ DU PASSE PÅ AT KONTAKTENE FOR STØMTILFØRSEL ER LETTE Å NÅ.

#### Ergonomie Hinweis (nur Deutschland)

Der von uns gelieferte Farbmonitor entspricht den in der "Verordnung über den Schutz vor Schäden durch Röntgenstrahlen" festgelegten Vorschriften.

Auf der Rückwand des Gerätes befindet sich ein Aufkleber, der auf die Unbedenklichkeit der Inbetriebnahme hinweist, da die Vorschriften über die Bauart von Störstrahlern nach Anlage III ¤ 5 Abs. 4 der Röntgenverordnung erfüllt sind.

Damit Ihr Monitor immer den in der Zulassung geforderten Werten entspricht, ist darauf zu achten, daß

- 1. Reparaturen nur durch Fachpersonal durchgeführt werden.
- 2. nur original-Ersatzteile verwendet werden.
- 3. bei Ersatz der Bildröhre nur eine bauartgleiche eingebaut wird.

Aus ergonomischen Gründen wird empfohlen, die Grundfarben Blau und Rot nicht auf dunklem Untergrund zu verwenden (schlechte Lesbarkeit und erhöhte Augenbelastung bei zu geringem Zeichenkontrast wären die Folge). Der arbeitsplatzbezogene Schalldruckpegel nach DIN 45 635 beträgt 70dB (A) oder weniger.

ACHTUNG: BEIM AUFSTELLEN DIESES GERÄTES DARAUF ACHTEN, DAß NETZSTECKER UND NETZKABELANSCHLUß LEICHT ZUGÄNGLICH SIND.

# Restriction on Hazardous Substances statement (India)

This product complies with the "India E-waste Rule 2011" and prohibits use of lead, mercury, hexavalent chromium, polybrominated biphenyls or polybrominated diphenyl ethers in concentrations exceeding 0.1 weight % and 0.01 weight % for cadmium, except for the exemptions set in Schedule 2 of the Rule.

#### 5. 規制情報

#### E-Waste Declaration for India

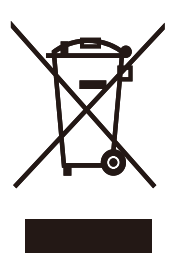

This symbol on the product or on its packaging indicates that this product must not be disposed of with your other household waste. Instead it is your responsibility to dispose of your waste equipment by handing it over to a designated collection point for the recycling of waste electrical and electronic equipment . The separate collection and recycling of your waste equipment at the time of disposal will help to conserve natural resources and ensure that it is recycled in a manner that protects human health and the environment. For more information about where you can drop off your waste equipment for recycling in India please visit the below web link.

http://www.india.philips.com/about/sustainability/ recycling/index.page.

#### China RoHS

The People's Republic of China released a regulation called "Management Methods for Controlling Pollution by Electronic Information Products" or commonly referred to as China RoHS. All products including CRT and Monitor which are produced and sold for China market have to meet China RoHS request.

#### 中国大陆RoHS

根据中国大陆《电子信息产品污染控制管理办法》(也称为中国大陆RoHS), 以下部分列出了本产品中可能包含的有毒有害物质或元素的名称和含量

本表适用之产品

显示器(液晶及CRT)

有毒有害物质或元素

| 部件名称                                                                                                    | 有毒有害物质或元素 |           |           |               |               |                  |
|----------------------------------------------------------------------------------------------------|-----------|-----------|-----------|---------------|---------------|------------------|
|                                                                                                    | 铅<br>(Pb) | 汞<br>(Hg) | 镉<br>(Cd) | 六价铬<br>(Cr6+) | 多溴联苯<br>(PBB) | 多溴二苯醚<br>(PBDE ) |
| 外壳                                                                                                    | 0         | 0         | 0         | 0             | 0             | 0                |
| CRT显示屏                                                                                                    | ×         | 0         | 0         | 0             | 0             | 0                |
| 液晶显示屏/灯管                                                                                                    | ×         | 0         | 0         | 0             | 0             | 0                |
| 电路板组件*                                                                                                    | ×         | 0         | 0         | 0             | 0             | 0                |
| 电源适配器                                                                                                    | ×         | 0         | 0         | 0             | 0             | 0                |
| 电源线/连接线                                                                                                    | ×         | 0         | 0         | 0             | 0             | 0                |
| *:电路板组件包括印刷电路板及其构成的零部件,如电阻、电容、集成电路、连接器等<br>○:表示该有審有實物质在该部件所有均质材料中的含量均在<br>《电子信息》产品中有事有害物质的限量要求标准》规定的限量要求以下<br>>:表示该有審有害物质至少在该部件的某一均质材料中的含量超出<br>《电子信息产品中有毒有害物质的限量要求标准》规定的限量要求;但是上表中打"×"的部件,<br>符合欲盟RoHS法规要求(属于豁免的部分) |           |           |           |               |               |                  |

# **1** 环保使用期限

此标识指期限(十年),电子信息产品中含有的有 毒有害物质或元素在正常使用的条件下不会发生 外泄或突变,电子信息产品用户使用该电子信息 产品不会对环境造成严重污染或对其人身、财 产造成严重损害的期限.

#### 中国能源效率标识

根据中国大陆《能源效率标识管理办法》本显示器符合以下要求:

| 能源效率(cd/W) | > 1.05        |
|------------|---------------|
| 能效等级       | 1级            |
| 能效标准       | GB 21520-2008 |

详细有关信息请查阅中国能效标识网:<u>http://www.energylabel.gov.cn/</u>

《废弃电器电子产品回收处理管理条例》提示性说明

为了更好地关爱及保护地球,当用户不再需要此产 品或产品寿命终止时,请遵守国家废弃电器电子产 品回收处理相关法律法规,将其交给当地具有国家 认可的回收处理资质的厂商进行回收处理。

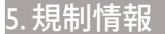

#### EU Energy Label

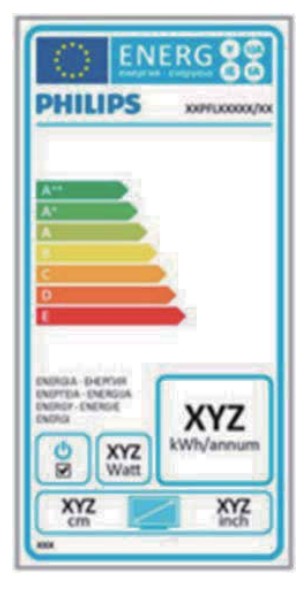

The European Energy Label informs you on the energy efficiency class of this product. The greener the energy efficiency class of this product is the lower the energy it consumes. On the label, you can find the energy efficiency class, the average power consumption of this product in use and the average energy consumption for 1 year.

#### Note

The EU Energy Label will be ONLY applied on the models bundling with HDMI and TV tuners.

# 6. 顧客ケアと保証

# 6.1 Philipsのフラットパネルモニタ画 素欠陥ポリシー

Philips は最高品質の製品を提供するために 懸命に努力してます。 当社は、業界でも っとも進んだ製造プロセスと可能な限りも っとも厳しい品質管理を使用しています。 しかしながら、フラットパネルモニタで使 用される TFT モニタパネルの画素またはサ ブ画素に欠陥が牛じるのはやむを得ない場 合があります。 すべてのパネルに画素欠 陥がないことを保証できるメーカーはあり ませんが、Philipsでは保証期間中であれば、 受け入れられない数の欠陥があるモニタを 修理または交換することを保証します。 この通知はさまざまな種類の画素欠陥を説 明し、それぞれの種類について受け入れら れる欠陥レベルを定義するものです。 保 証期間中の修理または交換の資格を取得す るには、TFT モニタパネルの画素欠陥数が これらの受け入れられるレベルを超えてい る必要があります。 例えば、モニタのサ ブ画素の 0.0004% を超えただけで欠陥とな ります。 さらに、Philips は特定の種類また は組み合わせの画素欠陥については、他社 より顕著に高い品質基準を設けています。 このポリシーは全世界で有効です。

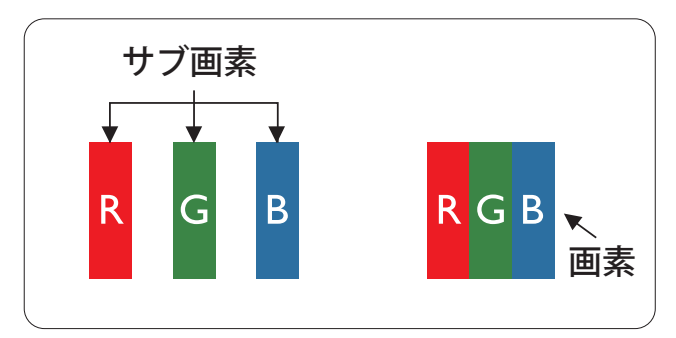

#### 画素とサブ画素

画素、または画像要素は赤、緑、青の原色 の3つのサブ画素で構成されています。 多くの画素が集まって画像を形成します。 画素のすべてのサブ画素が明るいと、3つ の色の付いたサブ画素が1つの白い画素と して一緒に表示されます。すべての画素 が暗くなると、3つの色の付いたサブ画素 は1つの黒い画素として集まって表示され ます。 点灯するサブ画素と暗いサブ画素 のその他の組み合わせは、他の色の1つ の画素として表示されます。

## 画素欠陥の種類

画素とサブ画素の欠陥は、さまざまな方 法で画面に表示されます。 画素欠陥には 2つのカテゴリーがあり、各カテゴリーに はいくつかの種類のサブ画素欠陥があり ます。

#### 明るいドット欠陥

明るいドット欠陥は、常時点灯または「オン」になっている画素またはサブ画素として表されます。つまり、明るいドットはモニタが暗いパターンを表示するとき 画面で目に付くサブ画素です。以下に、明るいドット欠陥の種類を紹介します。

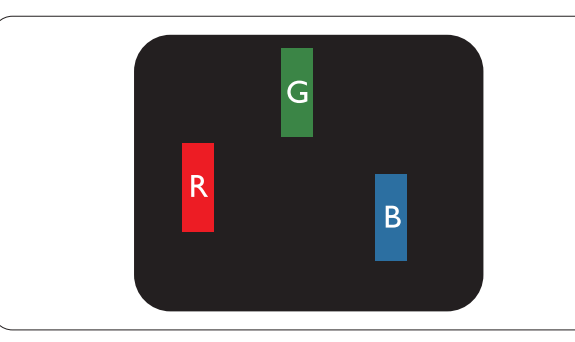

1つの点灯する赤、緑または青いサブ画素。

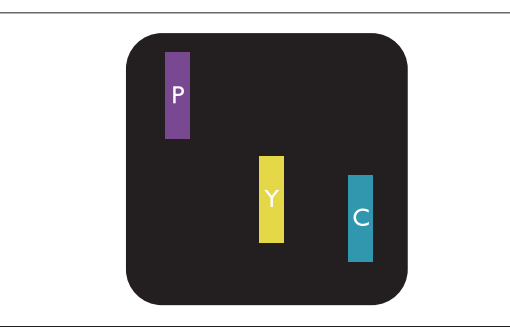

- 2つの隣接する点灯サブ画素:
- 赤+青=紫
- 赤+緑=黄
- 緑 + 青 = 青緑 ( ライトブルー )

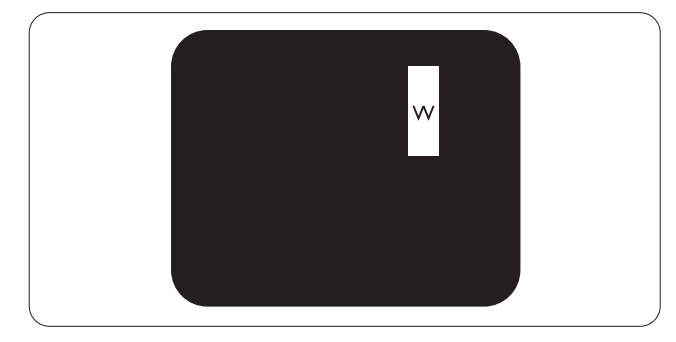

3 つの隣接する点灯サブ画素 (1 つの白い 画素 )。

#### € 注

緑の明るいドットが近接したドットより 30パーセント以上明るい場合、赤または 青の明るいドットは近接するドットより 50パーセント以上明るくなっている必要 があります。

#### 黒いドット欠陥

黒いドット欠陥は、常に暗いかまたは「オ フ」になっている画素またはサブ画素と して表されます。 つまり、暗いドットは モニタが明るいパターンを表示するとき 画面で目に付くサブ画素です。 以下に、 黒いドット欠陥の種類を紹介します。

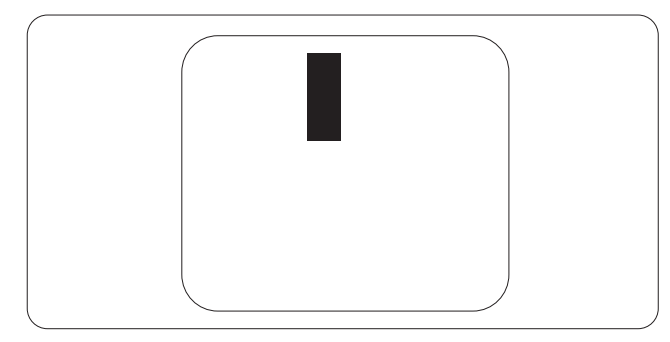

#### 画素欠陥の近接

互いに近くにある同じ種類の画素とサブ 画素欠陥はとても目立つため、Philips では 画素欠陥の近接の許容範囲についても指 定しています。

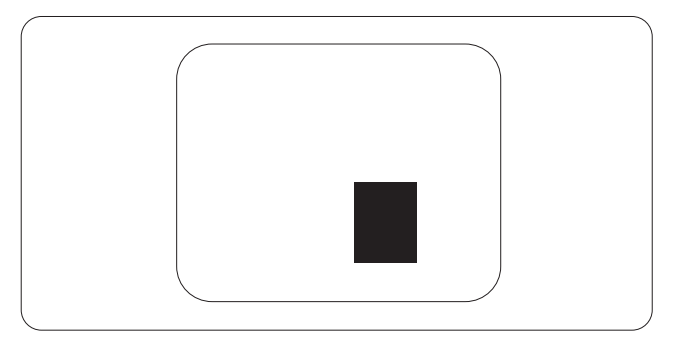

#### 画素欠陥の許容範囲

保証期間中に画素欠陥による修理または 交換の資格を得るには、Philips フラットパ ネルモニタの TFT モニタパネルに、次の 表に一覧された許容範囲を超えた画素ま たはサブ画素欠陥がある必要があります。

| 明るいドット欠陥                  | 受け入れられるレベル |
|---------------------------|------------|
| 1 つの明るいサブ画素               | 3          |
| 2 つの隣接する点灯サブ画素            | 1          |
| 3つの隣接する点灯サブ画素 (1 つの白い画素 ) | 0          |
| 2 つの明るいドット欠陥の間の距離 *       | >15mm      |
| すべての種類の明るいドット欠陥の総数        | 3          |
| 黒いドット欠陥                   | 受け入れられるレベル |
| 1 つの暗いサブ画素                | 5 つ以下      |
| 2 つの隣接する暗いサブ画素            | 2 つ以下      |
| 3つの隣接する暗いサブ画素             | 0          |
| 2 つの黒いドット欠陥の間の距離 *        | >15mm      |
| すべての種類の黒いドット欠陥の総数         | 5 つ以下      |
| ドット欠陥の総数                  | 受け入れられるレベル |
| すべての種類の明るいまたは黒いドット欠陥の総数   | 5 つ以下      |

## **e** 注

- 1. 1つまたは2つの隣接するサブ画素欠陥=1つのドット欠陥
- 2. このモニタは ISO9241-307 準拠です (ISO9241-307: 電子式画像表示に対するエルゴノミック 要件、分析および準拠性テスト方法)

# 6.2 顧客ケアと保証

お客様の地域で有効な保証範囲の情報と追加サポート要件の詳細については、 www.philips.com/support Web サイトにアクセスしてください。 以下に一覧した最寄りの Philips 顧客ケアセンターの番号にお問い合わせになることもできます。

#### 西ヨーロッパ地域の連絡先情報:

| 国              | CSP         | ホットライン番号            | 価格                | 営業時間                   |
|----------------|-------------|---------------------|-------------------|------------------------|
| Austria        | RTS         | +43 0810 000206     | € 0.07            | Mon to Fri : 9am - 6pm |
| Belgium        | Ecare       | +32 078 250851      | € 0.06            | Mon to Fri : 9am - 6pm |
| Cyprus         | Alman       | +800 92 256         | Free of charge    | Mon to Fri : 9am - 6pm |
| Denmark        | Infocare    | +45 3525 8761       | Local call tariff | Mon to Fri : 9am - 6pm |
| Finland        | Infocare    | +358 09 2290 1908   | Local call tariff | Mon to Fri : 9am - 6pm |
| France         | Mainteq     | +33 082161 1658     | € 0.09            | Mon to Fri : 9am - 6pm |
| Germany        | RTS         | +49 01803 386 853   | € 0.09            | Mon to Fri : 9am - 6pm |
| Greece         | Alman       | +30 00800 3122 1223 | Free of charge    | Mon to Fri : 9am - 6pm |
| Ireland        | Celestica   | +353 01 601 1161    | Local call tariff | Mon to Fri : 8am - 5pm |
| Italy          | Anovo Italy | +39 840 320 041     | € 0.08            | Mon to Fri : 9am - 6pm |
| Luxembourg     | Ecare       | +352 26 84 30 00    | Local call tariff | Mon to Fri : 9am - 6pm |
| Netherlands    | Ecare       | +31 0900 0400 063   | € 0.10            | Mon to Fri : 9am - 6pm |
| Norway         | Infocare    | +47 2270 8250       | Local call tariff | Mon to Fri : 9am - 6pm |
| Poland         | MSI         | +48 0223491505      | Local call tariff | Mon to Fri : 9am - 6pm |
| Portugal       | Mainteq     | +800 780 902        | Free of charge    | Mon to Fri : 8am - 5pm |
| Spain          | Mainteq     | +34 902 888 785     | € 0.10            | Mon to Fri : 9am - 6pm |
| Sweden         | Infocare    | +46 08 632 0016     | Local call tariff | Mon to Fri : 9am - 6pm |
| Switzerland    | ANOVO CH    | +41 02 2310 2116    | Local call tariff | Mon to Fri : 9am - 6pm |
| United Kingdom | Celestica   | +44 0207 949 0069   | Local call tariff | Mon to Fri : 8am - 5pm |

6.顧客ケアと保証

# 中央および東ヨーロッパ地域の連絡先情報:

| 国                       | コールセ<br>ンター | CSP                    | 顧客ケア番号                                                           |
|-------------------------|-------------|------------------------|------------------------------------------------------------------|
| Belarus                 | N/A         | IBA                    | +375 17 217 3386<br>+375 17 217 3389                             |
| Bulgaria                | N/A         | LAN Service            | +359 2 960 2360                                                  |
| Croatia                 | N/A         | MR Service Ltd         | +385 (01) 640 1111                                               |
| Czech Rep.              | N/A         | Asupport               | +420 272 188 300                                                 |
| Estonia                 | N/A         | FUJITSU                | +372 6519900 (General)<br>+372 6519972 (workshop)                |
| Georgia                 | N/A         | Esabi                  | +995 322 91 34 71                                                |
| Hungary                 | N/A         | Profi Service          | +36 1 814 8080 (General)<br>+36 1814 8565 (For AOC&Philips only) |
| Kazakhstan              | N/A         | Classic Service I.I.c. | +7 727 3097515                                                   |
| Latvia                  | N/A         | ServiceNet LV          | +371 67460399<br>+371 27260399                                   |
| Lithuania               | N/A         | UAB Servicenet         | +370 37 400160 (general)<br>+370 7400088 (for Philips)           |
| Macedonia               | N/A         | AMC                    | +389 2 3125097                                                   |
| Moldova                 | N/A         | Comel                  | +37322224035                                                     |
| Romania                 | N/A         | Skin                   | +40 21 2101969                                                   |
| Russia                  | N/A         | CPS                    | +7 (495) 645 6746                                                |
| Serbia&Montenegro       | N/A         | Kim Tec d.o.o.         | +381 11 20 70 684                                                |
| Slovakia                | N/A         | Datalan Service        | +421 2 49207155                                                  |
| Slovenia                | N/A         | PC H.and               | +386 1 530 08 24                                                 |
| the republic of Belarus | N/A         | ServiceBy              | +375 17 284 0203                                                 |
| Turkey                  | N/A         | Tecpro                 | +90 212 444 4 832                                                |
|                         | N/A         | Тораz                  | +38044 525 64 95                                                 |
| OKIAINE                 | N/A         | Comel                  | +380 5627444225                                                  |

# 中国の連絡先情報:

| 国     | コールセンター      | 顧客ケア番号       |
|-------|--------------|--------------|
| China | PCCW Limited | 4008 800 008 |

## 北米の連絡先情報:

| 国      | コールセンター      | 顧客ケア番号         |
|--------|--------------|----------------|
| U.S.A. | EPI-e-center | (877) 835-1838 |
| Canada | EPI-e-center | (800) 479-6696 |

# APMEA 地域の連絡先情報 :

| 国                  | ASP                                                              | 顧客ケア番号                                                                                                    | 営業時間                                                                    |
|--------------------|------------------------------------------------------------------|----------------------------------------------------------------------------------------------------|-------------------------------------------------------------------------|
| Australia          | AGOS NETWORK<br>PTY LTD                                          | 1300 360 386                                                                                                | Mon.~Fri. 9:00am-5:30pm                                                 |
| New Zealand        | Visual Group Ltd.                                                | 0800 657447                                                                                                 | Mon.~Fri. 8:30am-5:30pm                                                 |
| Hong Kong<br>Macau | Company: Smart Pixels<br>Technology Ltd.                         | Hong Kong:<br>Tel: +852 2619 9639<br>Macau:<br>Tel: (853)-0800-987                                          | Mon.~Fri. 9:00am-6:00pm<br>Sat. 9:00am-1:00pm                           |
| India              | REDINGTON INDIA<br>LTD                                           | Tel: 1 800 425 6396<br>SMS: PHILIPS to 56677                                                                | Mon.~Fri. 9:00am-5:30pm                                                 |
| Indonesia          | PT. CORMIC<br>SERVISINDO<br>PERKASA                              | +62-21-4080-9086<br>(Customer Hotline)<br>+62-8888-01-9086<br>(Customer Hotline)                            | Mon.~Thu. 08:30-12:00; 13:00-<br>17:30<br>Fri. 08:30-11:30; 13:00-17:30 |
| Korea              | Alphascan Displays, Inc                                          | 1661-5003                                                                                                   | Mon.~Fri. 9:00am-5:30pm<br>Sat. 9:00am-1:00pm                           |
| Malaysia           | R-Logic Sdn Bhd                                                  | +603 5102 3336                                                                                              | Mon.~Fri. 8:15am-5:00pm<br>Sat. 8:30am-12:30am                          |
| Pakistan           | TVONICS Pakistan                                                 | +92-213-6030100                                                                                             | Sun.~Thu. 10:00am-6:00pm                                                |
| Singapore          | Philips Singapore Pte<br>Ltd (Philips Consumer<br>Care Center)   | (65) 6882 3966                                                                                              | Mon.~Fri. 9:00am-6:00pm<br>Sat. 9:00am-1:00pm                           |
| Taiwan             | FETEC.CO                                                         | 0800-231-099                                                                                                | Mon.~Fri. 09:00 - 18:00                                                 |
| Thailand           | Axis Computer System<br>Co., Ltd.                                | (662) 934-5498                                                                                              | Mon.~Fri. 08:30am~05:30pm                                               |
| South Africa       | Computer Repair<br>Technologies                                  | 011 262 3586                                                                                                | Mon.~ Fri. 08:00am~05:00pm                                              |
| Israel             | Eastronics LTD                                                   | 1-800-567000                                                                                                | Sun.~Thu. 08:00-18:00                                                   |
| Vietnam            | FPT Service Informatic<br>Company Ltd Ho Chi<br>Minh City Branch | +84 8 38248007<br>Ho Chi Minh City<br>+84 5113.562666<br>Danang City<br>+84 5113.562666<br>Can tho Province | Mon.~Fri. 8:00-12:00, 13:30-17:30<br>Sat. 8:00-12:00                    |
| Philippines        | EA Global Supply<br>Chain Solutions ,Inc.                        | (02) 655-7777; 6359456                                                                                      | Mon.~Fri. 8:30am~5:30pm                                                 |

| Armenia<br>Azerbaijan<br>Georgia<br>Kyrgyzstan<br>Tajikistan | Firebird service centre               | +97 14 8837911          | Sun.~Thu. 09:00 - 18:00 |
|--------------------------------------------------------------|---------------------------------------|-------------------------|-------------------------|
| Uzbekistan                                                   | Soniko Plus Private<br>Enterprise Ltd | +99871 2784650          | Mon.~Fri. 09:00 - 18:00 |
| Turkmenistan                                                 | Technostar Service<br>Centre          | +(99312) 460733, 460957 | Mon.~Fri. 09:00 - 18:00 |
| Japan                                                        | フィリップスモニター<br>・サポートセンター               | 0120-060-530            | Mon.~Fri. 10:00 - 17:00 |

7. トラブルシューティング& FAQ

# 7.1 トラブルシューティング

このページでは、ユーザーにより修正で きる問題を扱っています。 これらのソリ ューションを試みても問題が解決されな い場合、Philips 顧客サービス担当者にお問 い合わせください。

# 1 よくある問題

写真が表示されない ( 電源 LED が点灯し ない )

- 電源コードがコンセントとモニタ背面 に差し込まれていることを確認してくだ さい。
- まず、モニタ前面の電源ボタンがオフ位 置にあることを確認してから、オン位置 まで押します。

# 写真が表示されない ( 電源 LED が白くなっている )

- コンピュータの電源がオンになっている ことを確認してください。
- 信号ケーブルがコンピュータに適切に 接続されていることを確認してください。
- モニタケーブルのコネクタ側に曲がった ピンがないことを確認してください。曲 がったピンがあれば、ケーブルを修理す るか交換してください。
- 省エネ機能がアクティブになっている可 能性があります

#### 画面に次のようなメッセージが表示され る

| Attention              |  |
|------------------------|--|
| Check cable connection |  |

- モニタケーブルがコンピュータに適切に 接続されていることを確認してください。 (また、クイックスタートガイドも参照して ください)。
- モニタケーブルに曲がったピンがない か確認してください。
- コンピュータの電源がオンになっている ことを確認してください。

# 煙やスパークの明らかな兆候がある

- いかなるトラブルシューティング手順の 行わないでください
- 安全のため、直ちに主電源からモニタの 接続を切ってください
- 直ちに、Philips顧客サービス担当者に連絡してください。

#### 2 画像の問題

#### 画像が中央に表示されない

• OSDメインコントロールで「Auto(自動)」 機能を使用して、画像位置を調整してく ださい。

#### 画像が画面で揺れる

 信号ケーブルがグラフィックスボードや PCにしっかり、適切に接続されていることを確認してください。

## 垂直フリッカが表示される

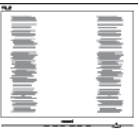

- OSDメインコントロールで「Auto(自動)」 機能を使用して、画像を調整してください。
- OSDメインコントロールでSetup(セット アップ)のPhase/Clock(フェーズ/クロック) を使用して、垂直バーを除去してくださ い。これは、VGAモードでしか有効にな りません。

# 水平フリッカーが表示される

|                                                                                                    | N |
|----------------------------------------------------------------------------------------------------|---|
|                                                                                                    |   |
|                                                                                                    |   |
| The second second second second second second second second second second second second second second second se                                                                                                    |   |
| and the second second se |   |
|                                                                                                    |   |
| the second second second second second second second second second second second second second second second se                                                                                                    |   |
|                                                                                                    |   |
|                                                                                                    |   |
|                                                                                                    |   |
|                                                                                                    |   |
|                                                                                                    |   |
|                                                                                                    |   |
|                                                                                                    |   |
|                                                                                                    |   |
|                                                                                                    |   |

#### 7. トラブルシューティング&FAQ

OSDメインコントロールで「Auto(自動)」
 機能を使用して、画像を調整してください。

#### 画像がぼやけたり、不明瞭に、または暗 く見える

オンスクリーンディスプレイでコントラストと輝度を調整してください。

電源がオフになった後でも、「後イメージ」、「焼き付き」または「ゴースト像」が残る。

- 長時間静止画像を連続して表示すると、 画面に「焼き付き」、「後イメージ」または「ゴースト像」が表示される原因となり ます。「焼き付き」、「後イメージ」または「 ゴースト像」はLCDパネル技術ではよく 知られた現象です。ほとんどの場合、電 源をオフにすると「焼き付き」、「後イメー ジ」、「ゴースト像」は時間とともに徐々に 消えます。
- モニタの前を離れるときは、常にスクリ ーンセーバーをオンにしてください。
- LCDモニタが変化しない静止コンテンツ を表示している場合、常に定期的にスク リーンリフレッシュアプリケーションを起 動してください。
- スクリーンセーバーや定期的スクリーン リフレッシュアプリケーションをアクテ ィブにしないと、「焼き付き」、「後イメー ジ」、「ゴースト像」症状はひどくなり、消 えることも修理することもできなくなり ます。上で触れた損傷は保証には含ま れません。

#### 画像が歪んで表示される。 テキストが不 鮮明である、またはぼやけて見える。

 PCのディスプレイ解像度をモニタの推 奨される画面のネーティブ解像度と同じ モードに設定してください。

#### 緑、赤、青、暗い、白いドットが画面に 表示される

 ドットが消えずに残るのは今日の技術 で使用される液晶の通常の特性です。詳 細については、画素ポリシーを参照して ください。

#### 「電源オン」ライトが強すぎて、邪魔に なる

OSDのメインコントロールの電源LEDセットアップを使用して、「電源オン」ライトを調整できます。

詳細については、消費者情報センターの リストを参照し、Philips 顧客サービス担当 者にお問い合わせください。

# 7.2 一般FAQ

- Q1: モニタを取り付けるとき、画面に 「Cannot display this video mode(こ のビデオモードを表示できません)」と いうメッセージが表示された場合、ど うすればいいのですか?
- 答え: このモニタの推奨される解像度: 1920×1080@60Hz。
- すべてのケーブルを抜き、PCを以前使用 していたモニタに接続します。
- WindowsのStart(スタート)メニュー で、Settings/Control Panel(設定/コントロ ールパネル)を選択します。コントロー ルパネルウィンドウで、画面アイコンを 選択します。Display(画面)のコントロー ルパネル内部で、「Settings(設定)」タブを 選択します。設定タブの下の「Desktop Area(デスクトップ領域)」とラベルされた ボックスで、スライダを「1920 x 1080ピク セル」に動かします。
- 「Advanced Properties」(詳細プロパティ) を開き、Refresh Rate(リフレッシュレート) を60 Hzに設定し、OKをクリックします。
- コンピュータを再起動し、2と3の手順を 繰り返してPCが1920 × 1080 @ 60Hzに設 定されていることを確認します。
- コンピュータを停止し、古いモニタを取り外し、Philips LCDモニタを再接続します。
- モニタの電源をオンにしてから、PCの電源をオンにします。

- Q2: LCD モニタの推奨されるリフレッシュ レートは何ですか?
- 答え: LCD モニタの推奨されるリフレッシュ レートは 60Hz です。画面が乱れた場 合、75Hz まで設定して乱れが消えるこ とを確認できます。
- Q3: CD-ROM の .inf と .icm ファイルは何 のためのものですか ? ドライバ (.inf と .icm) はどのようにインストールでき ますか ?
- 答え: これらは、モニタ用のドライバファイ ルです。ユーザーマニュアルの指示 に従って、ドライバをインストールして ください。モニタを初めてインストー ルするとき、モニタドライバ (.inf と.icm ファイル) またはドライバディスクを 求められます。指示に従って、このパ ッケージに含まれる (付属 CD-ROM) を挿入してください。モニタドライバ (.inf と.icm ファイル) は、自動的にイ ンストールされます。
- Q4: 解像度はどのように調整すればいい のですか?
- 答え: ビデオカード / グラフィックドライバ とモニタは使用可能な解像度を一緒 に決定します。Windows®のコントロ ールパネルの「Display properties (画 面のプロパティ)」でお好みの解像度 を選択することができます。
- Q5: OSD を通してモニタを調整していると きに忘れた場合、どうなりますか?
- **答え: OK** ボタンを押し、「Reset(リセット)」 を選択してすべてを工場出荷時設定 に戻します。
- Q6: LCD 画面はきっかき傷への耐性があ りますか ?
- 答え: 一般に、パネル面に過度の衝撃を与 えず、鋭いまたは先の尖た物体から 保護するようにお勧めします。 モニタ を取り扱っているとき、パネルの表面 に圧力や力がかかっていないことを 確認してください。 保証条件に影響 が及ぶ可能性があります。

- Q7: LCD 表面はどのようにして洗浄すれば いいのですか?
- 答え:通常洗浄の場合、きれいで、柔らかい 布を使用してください。徹底的に洗 浄する場合、イソプロピルアルコール を使用してください。エチルアルコー ル、エタノール、アセトン、ヘキサンな どの溶剤を使用しないでください。
- Q8: モニタの色設定を変更できますか?
- 答え: はい、OSD コントロールを介して、次の手順で色設定を変更できます。
- 「OK」を押してOSD(オンスクリーンディ スプレイ)メニューを表示します
- 「下矢印」を押してオプション「Color( 色)」を選択し、「OK」を押して色設定に 入ります。以下のように、3つの設定があ ります。
  - Color Temperature(色温度):6500K レンジに設定すると、パネルは"暖 かな、赤ー白カラートーン"で表示 され、9300Kでは"クールな、青ー 白トーン"で表示されます。
  - sRGB: これは異なる機器(デジタ ルカメラ、モニタ、プリンタ、ス キャナーなど)の間で色を正しく 交換するための標準設定です。
  - 3. User Define(ユーザー定義):ユー ザーは、赤、緑、青を調整するこ とで、お好みの色設定を選択する ことができます。

# 6 注

加熱されている間、物体によって放射された 光の色の測定。この測定は、絶対温度目盛り (ケルビン度)によって表されます。2004K など低いケルビン温度は赤で、9300Kなどの 高い温度は青です。6504Kでの中間温度は、 白です。 7. トラブルシューティング & FAQ

- Q9: LCD モニタを PC、ワークステーション、 Mac に接続できますか ?
- 答え: はい、できます。 すべての Philips LCD モニタは、標準の PC、Mac、ワークス テーションに完全に対応しています。 Mac システムにモニタを接続するに は、ケーブルアダプタが必要です。 詳 細については、 Philips 販売担当者にお 尋ねください。
- Q10: Philips LCD モニタはプラグアンドプレ イ対応ですか?
- **答え:**はい。モニタは、Windows 7/Windows 8/NT、Mac OSX、Linux とプラグアンド プレイ互換です。
- Q11: LCD パネルの画像固着、または画像 焼き付き、後イメージ、ゴースト像とは 何ですか?
- 答え: 長時間静止画像を連続して表示する と、画面に「焼き付き」、「後イメージ」 または「ゴースト像」が表示される原 因となります。「焼き付き」、「後イメー ジ ほたは「ゴースト像 lは LCD パネ ル技術ではよく知られた現象です。ほ とんどの場合、電源をオフにすると「焼 き付き」、「後イメージ」、「ゴースト像」 は時間とともに徐々に消えます。 モニターを使用しない間は、常にモー ション型のスクリーンセーバープログ ラムを有効にしておいてください。 で変化のない静止コンテンツを表示 する場合は、定期的画面更新アプリケ ーションを常に有効にしておいてくだ さい。

#### 

ひどい「焼き付き」または「後イメージ」また は「ゴースト像」症状は消えずにのこ k り、修理することはできません。 上で触 れた損傷は保証には含まれません。

- Q12: 私のディスプレイがシャープなテキス トを表示せず、ぎざぎざのある文字 を表示するのはなぜですか?
- 答え:お使いの LCD モニタは 1920 × 1080 @ 60Hz のネーティブ解像度で最高の 機能を発揮します。もっとも望ましい 画像を表示するには、この解像度を 使用してください。

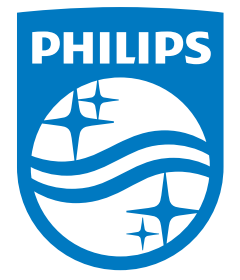

© 2014 Koninklijke Philips N.V. 無断複製および転載を禁じます。

Philips と Philips Shield Emblem は Koninklijke Philips N.V. の登録商標で、 Koninklijke Philips N.V. からライセンスを受けて使用されています。

仕様は、事前の通知なしに変更することがあります。

バージョン: M5272GDYE1T